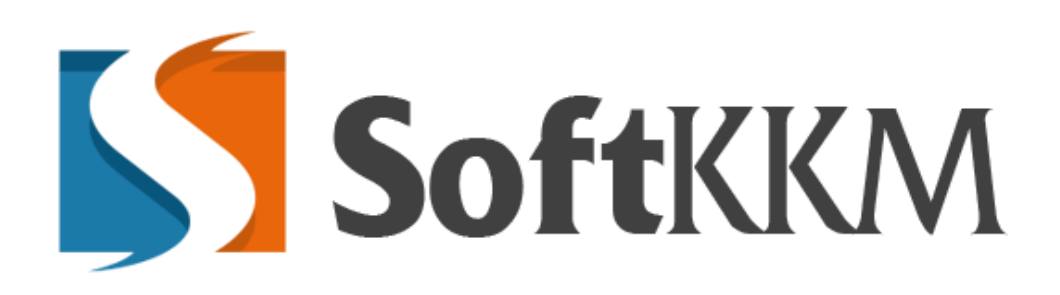

## Инструкция пользователя

Регистрация личного кабинета

2019 г.

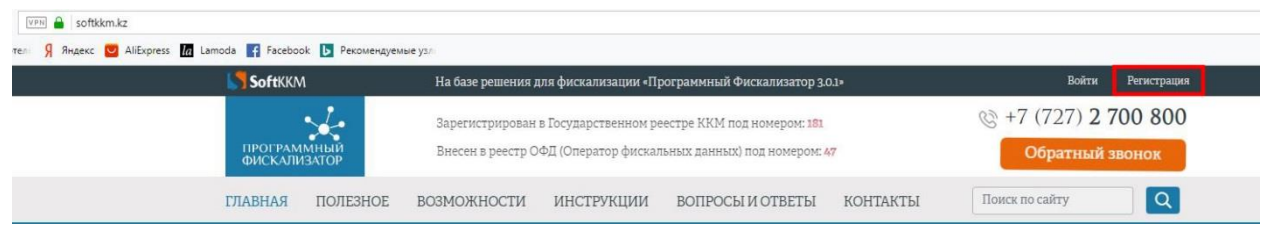

Рис 1

При клике на «Регистрация» на главной странице сайта www.softkkm.kz открывается окно регистрации:

|    | Вход в систему             |
|----|----------------------------|
| 4  | Введите ИИН/БИН или E-mail |
| a, | Введите пароль             |
|    | 🖴 Войти                    |
|    | 👗 Вход для кассиров        |
|    | 🛃 Регистрация              |

Рис 2

Необходимо кликнуть на кнопку «Регистрация» для первичной регистрации или «Войти» если у Вас уже имеется кабинет. «Вход для кассиров» необходим для уже зарегистрированных в системе кассиров.

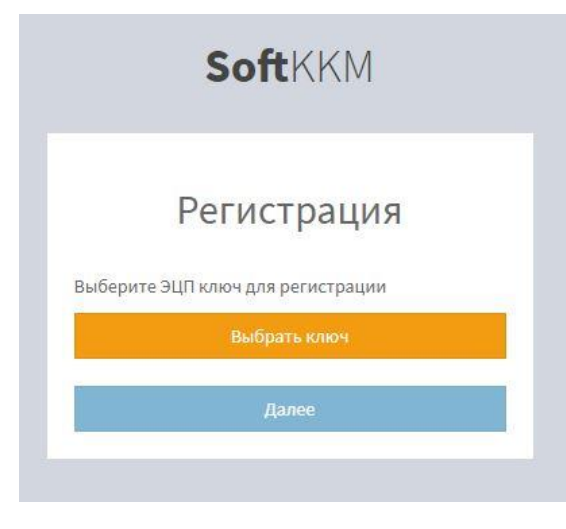

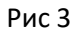

Для дальнейшей регистрации у Вас должна быть установлена последняя версия NCAlayer, чтобы была возможность регистрации через Ваш ЭЦП. Необходимо выбрать ключ ЭЦП:

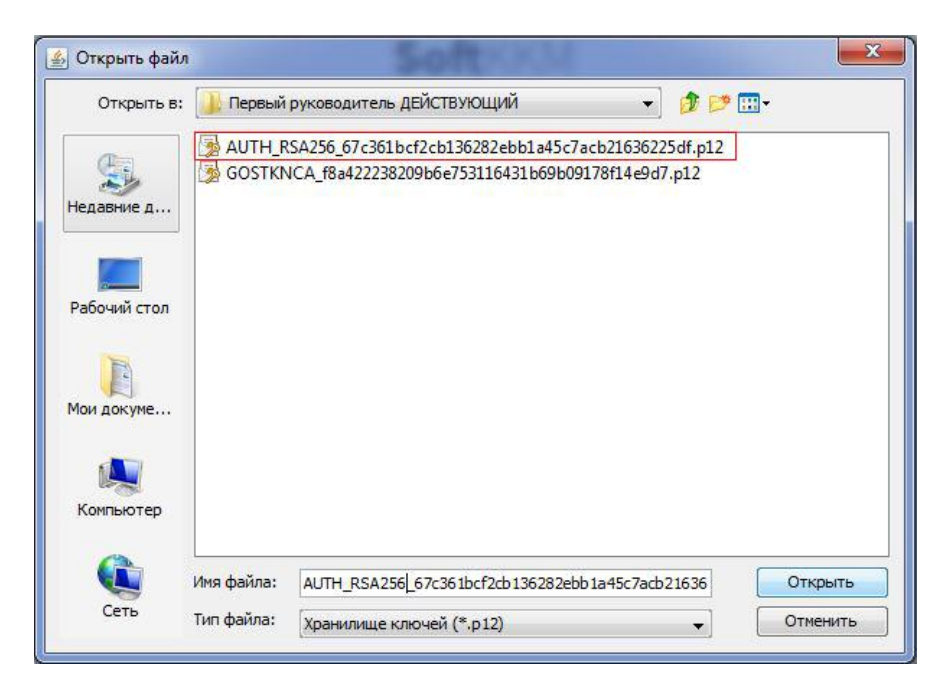

Рис 4

Для регистрации в системе необходимо использовать ключ «AUTH» от руководителя компании для юридических лиц или же в случае ИП необходимо использовать ЭЦП физического лица руководителя компании.

|       | SoftKKM                                           |
|-------|---------------------------------------------------|
|       | Регистрация                                       |
| Вы    | берите ЭЦП ключ для регистрации<br>Введите пароль |
| 1     |                                                   |
| 20 40 | Отправить                                         |
|       | Далее                                             |

Рис 5

Далее вводим пароль от ЭЦП и нажимаем «Далее»

| Рег            | истрация          |
|----------------|-------------------|
| берите ЭЦП клю | ч для регистрации |
| 1нформация о к | люче              |
| Название       | AO \"TECT\"       |
| иин/бин        | 123456789011      |
| E-mail         | а<br>2            |
| Город          | АЛМАТЫ            |

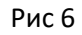

Видим информацию переданную через Вашу ЭЦП и нажимаем «Далее»

|    | Регистрация                       |
|----|-----------------------------------|
|    | Данные организации                |
| #  | 123456789011                      |
| Ø  | AO \"TECT\"                       |
| Ø  | TECTOB TECT                       |
|    | Казахстан г.Алматы ул.Сатпаева 90 |
|    | 111@prosystems.kz                 |
| a, |                                   |
| a, | -                                 |
|    | Плательщик НДС                    |

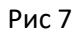

Далее заполняем все не заполненные поля, если Вы не являетесь Плательщиком НДС нажимаем «Далее», в обратном случае ставим галочку:

|   | Серия       |  |
|---|-------------|--|
| Ø | Номер№      |  |
| Ø | Дата выдачи |  |

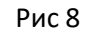

Вводим необходимые данные и нажимаем «Далее»

|                | Регистрация                                         |
|----------------|-----------------------------------------------------|
|                | Подписание договора                                 |
| Для г<br>подпи | продолжения регистрации необходимс<br>исать договор |
|                | Прочитать договор                                   |
|                | Подписать договор ЭЦП                               |

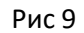

Для того, чтобы прочитать договор нажимаем «Прочитать договор», который откроется в новом окне браузера и Вы сможете с ним ознакомиться. Далее нажимаем «Подписать».

| эткрыть фай.          | η          | The property of the party of the party             |         |
|-----------------------|------------|----------------------------------------------------|---------|
| Открыть в:            | 🕕 Первый   | руководитель ДЕЙСТВУЮЩИЙ 🛛 🚽 🍺 📴 🕁                 |         |
| 0                     |            | SA256_67c361bcf2cb136282ebb1a45c7acb21636225df.p12 |         |
| and the second second | GOSTKN     | ICA_f8a422238209b6e753116431b69b09178f14e9d7.p12   |         |
| едавние д             |            |                                                    |         |
|                       |            |                                                    |         |
| абочий стол           |            |                                                    |         |
|                       |            |                                                    |         |
| P                     |            |                                                    |         |
| и докуме              |            |                                                    |         |
|                       |            |                                                    |         |
|                       |            |                                                    |         |
| (омпьютер             |            |                                                    |         |
| 0                     |            |                                                    |         |
|                       | Имя файла: | GOSTKNCA_f8a422238209b6e753116431b69b09178f14e     | Открыть |
| C                     |            |                                                    |         |

Рис 10

Все дальнейшие подписи на сервисе необходимо использовать «GOSTKNCA» для юридических лиц, «RSA» для физических лиц (ИП).

| Іодпись данных                                                                               |                                                              |                                                                                                    |                        |  |
|----------------------------------------------------------------------------------------------|--------------------------------------------------------------|----------------------------------------------------------------------------------------------------|------------------------|--|
| ип хранилища:                                                                                |                                                              | Персональный компьютер                                                                                |                        |  |
| Туть к хранилищу:                                                                            |                                                              | C:\Users\User\Documents\Keys from 2018\Первый руководи                                                |                        |  |
| ведите пароль на хранилище ключей:                                                           |                                                              | ••••••                                                                                                |                        |  |
|                                                                                              |                                                              |                                                                                                    |                        |  |
|                                                                                              |                                                              | Открыть                                                                                               | Отмена                 |  |
|                                                                                              |                                                              |                                                                                                    |                        |  |
| Пациые выблациого клюн                                                                       | a                                                            |                                                                                                    |                        |  |
| Уникальное имя владельца:<br>Спок лействия:                                                  | TECTOB T                                                     | ECT                                                                                                   |                        |  |
| Уникальное имя владельца:<br>Срок действия:<br>Серийный номер-                               | TECTOB TI<br>23.08.2018                                      | ECT<br>8 (10:11) - 23.08.2019 (10:11)<br>3185056bdf3f7004ce28811573                                   | hf944                  |  |
| уникальное имя владельца:<br>Срок действия:<br>Серийный номер:<br>Имя излателя:              | ТЕСТОВ Т<br>23.08.2018<br>20f1b57ed                          | ECT<br>8 (10:11) - 23.08.2019 (10:11)<br>3185056bdf3f7004ce3881157a<br>хэланлырушы орталык (GO        | bf844<br>ST)           |  |
| уникальное имя владельца:<br>Срок действия:<br>Серийный номер:<br>Имя издателя:<br>Алгоритм: | ТЕСТОВ ТІ<br>23.08.2018<br>20f1b57ed<br>ҰЛТТЫҚ К<br>ЕСGOST34 | ECT<br>8 (10:11) - 23.08.2019 (10:11)<br>3185056bdf3f7004ce3881157а<br>УӘЛАНДЫРУШЫ ОРТАЛЫҚ (GO<br>310 | bf844<br>ST)           |  |
| Уникальное имя владельца:<br>Срок действия:<br>Серийный номер:<br>Имя издателя:<br>Алгоритм: | ТЕСТОВ Т<br>23.08.2018<br>20f1b57ed<br>¥ЛТТЫҚ К<br>ECGOST34  | ЕСТ<br>8 (10:11) - 23.08.2019 (10:11)<br>3185056bdf3f7004се3881157а<br>уәландырушы ОРТАЛЫҚ (GO<br>310 | bf844<br>ST)<br>Отнома |  |

Рис 11

Вводим пароль и нажимаем «Подписать».

|    | Prog p custowy      |
|----|---------------------|
|    | Бход в систему      |
| 2  | 111@prosystems.kz   |
| Q. |                     |
|    | 🔒 Войти             |
|    | 👗 Вход для кассиров |
|    |                     |

Рис 12

На данном этапе необходимо ввести логин/пароль от личного кабинета. Логин это email прописанный при регистрации.

🛦 E-mail 111@prosystems.kz не подтвержден. Пожалуйста подтвердите e-mail, для дальнейшего пользования сервисом.

## Рис 13

Если email адрес отличается от того, который связан с ЭЦП, то его необходимо подтвердить т.к без подтверждения кассы не будут работать. На данный электронный адрес должно будет отправлено сообщение с подтверждением, если же его не было, то можно отправить его повторно:

| О Информация об организации |                                                                 |  |
|-----------------------------|-----------------------------------------------------------------|--|
| Название организации        | AO "TECT"                                                       |  |
| иин/бин                     | 123456789021                                                    |  |
| E-mail                      | 111@prosystems.kz<br>№ подтвередан<br>Отправить письмо повторно |  |
| Юр. адрес                   | Казахстан г.Алматы ул.Сатпаева 90                               |  |
| Плательщик НДС              | Нет                                                             |  |
| Учет по подразделениям      | 🔲 Вести учет по подразделениям                                  |  |

Рис 14

После того, как Ваш Е-mail будет подтвержден статус изменится:

| ОИнформация об организации |                                   |  |
|----------------------------|-----------------------------------|--|
| Название организации       | AO "TECT"                         |  |
| иин/бин                    | 123456789021                      |  |
| E-mail                     | 111@prosystems.kz                 |  |
| Юр. адрес                  | Казахстан г.Алматы ул.Сатпаева 90 |  |
| Плательщик НДС             | Her                               |  |
| Учет по подразделениям     | 🖾 Вести учет по подразделениям    |  |

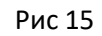

Личный кабинет пользователя создан и теперь можно приступать к регистрации кассы.